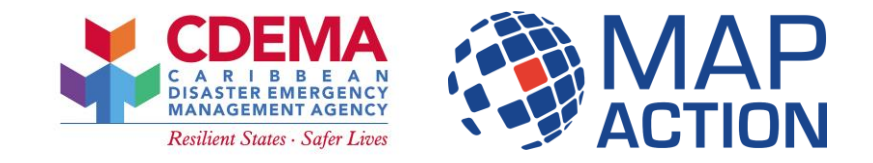

#### October 2023 - Barbados

#### **QGIS: Print Layout**

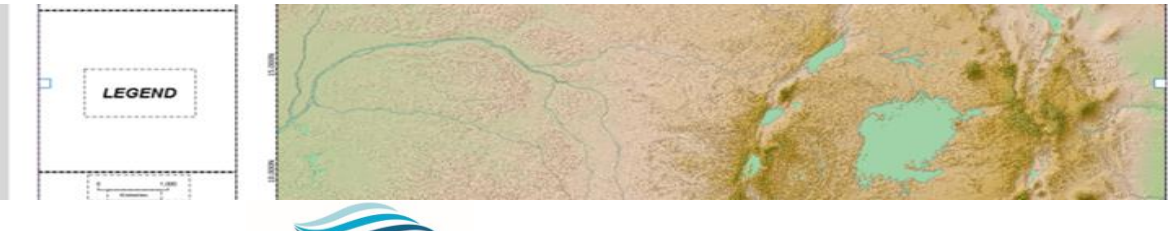

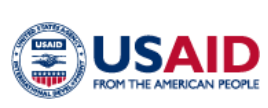

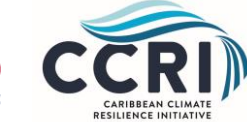

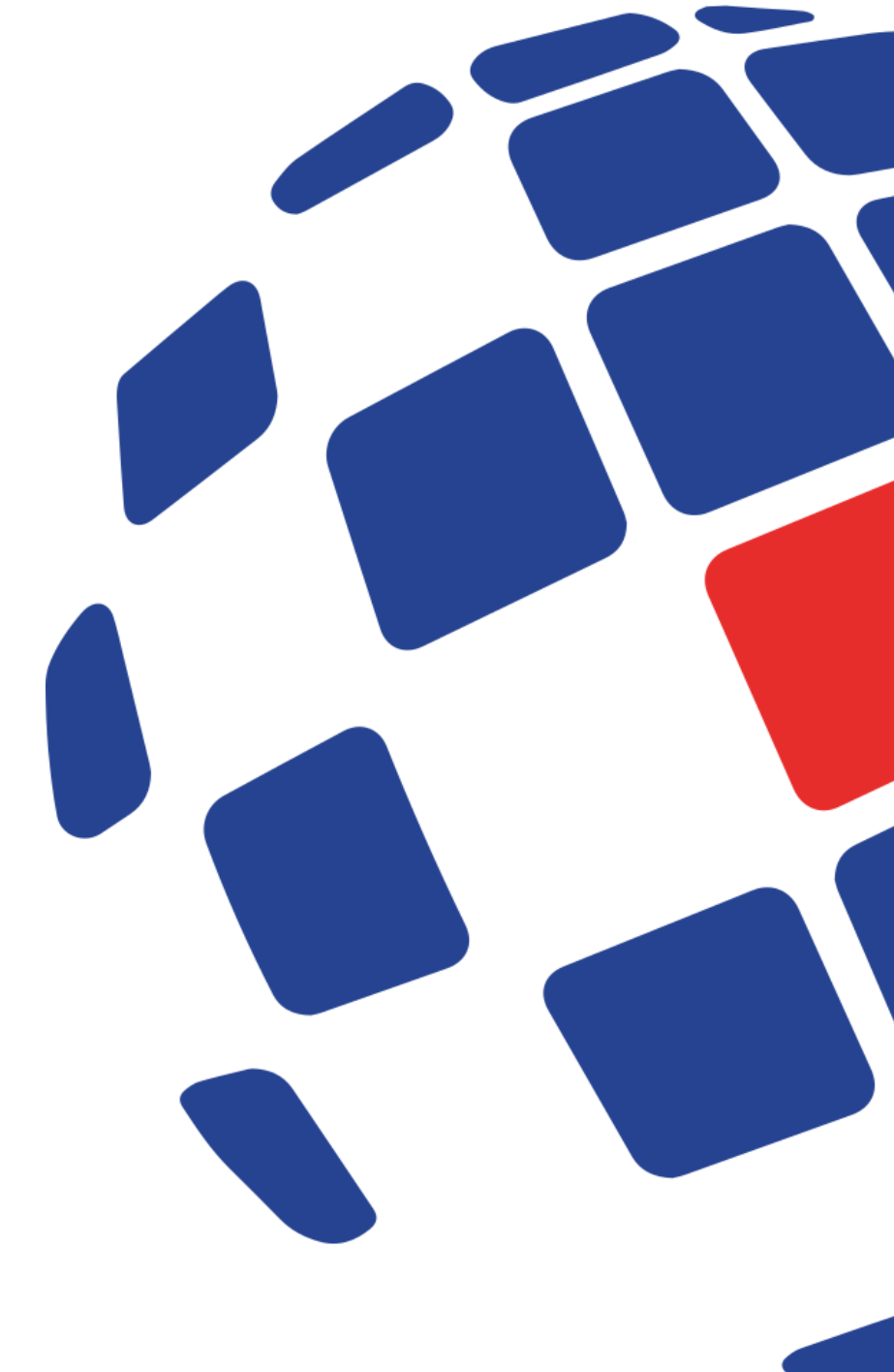

## Introduction

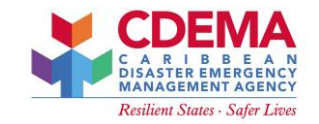

- We will look at creating a map output
- The map can then be printed or shared
- This includes looking at:
- Map elements
- Print Layout

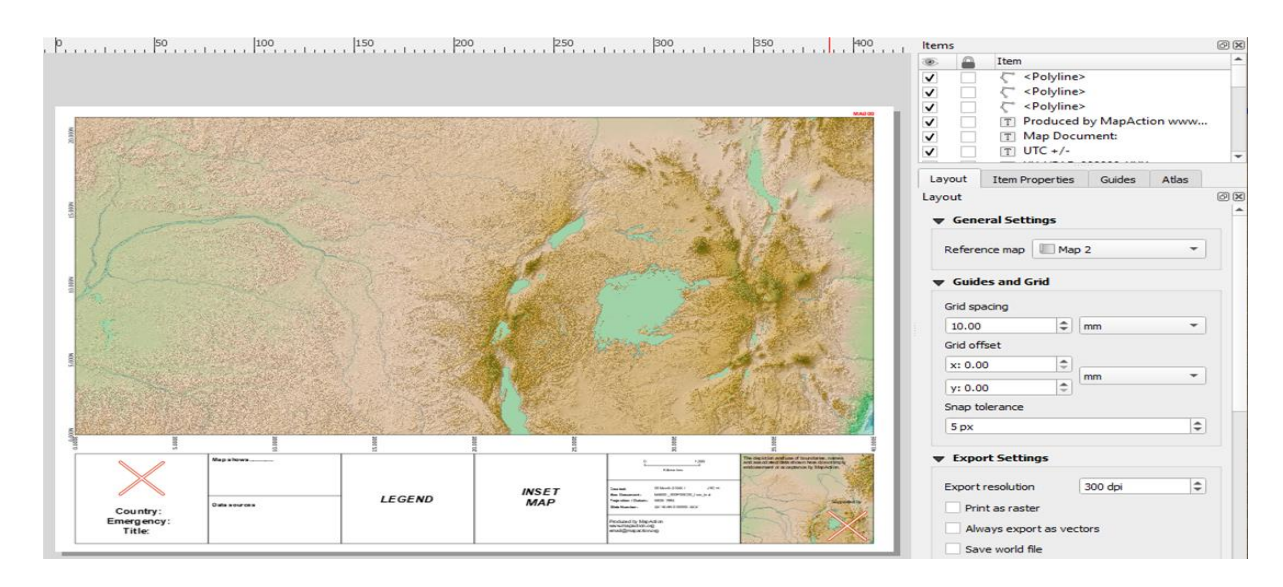

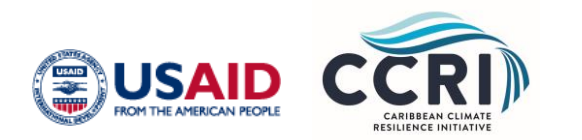

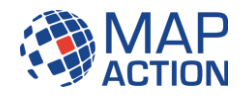

## **Print Layout**

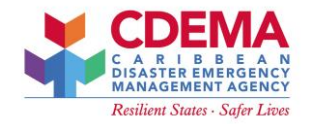

- Print Layout is the tool to make exportable and printable maps in QGIS
- Able to add map elements (legends, scales, text, etc)

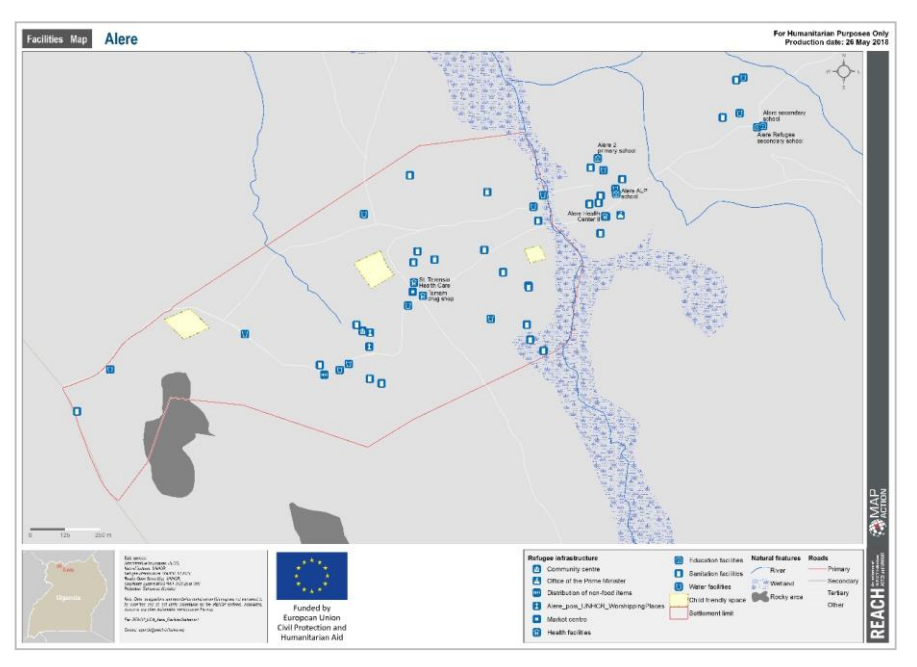

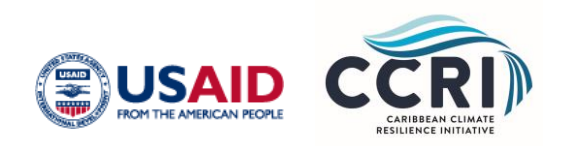

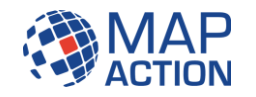

# **Print Layout**

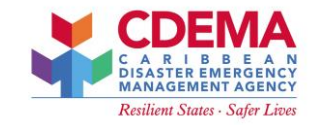

- Print layout saved to QGIS project file (.qgs)
- You can have many print layouts in a single project
- Print layouts can contain range of map items, including:
  - Maps
  - Attribute tables
  - Text
  - Images
  - Legends
  - Scale bars
- Layouts can be saved as templates
- Templates can be reused in different projects

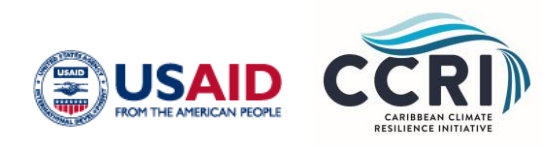

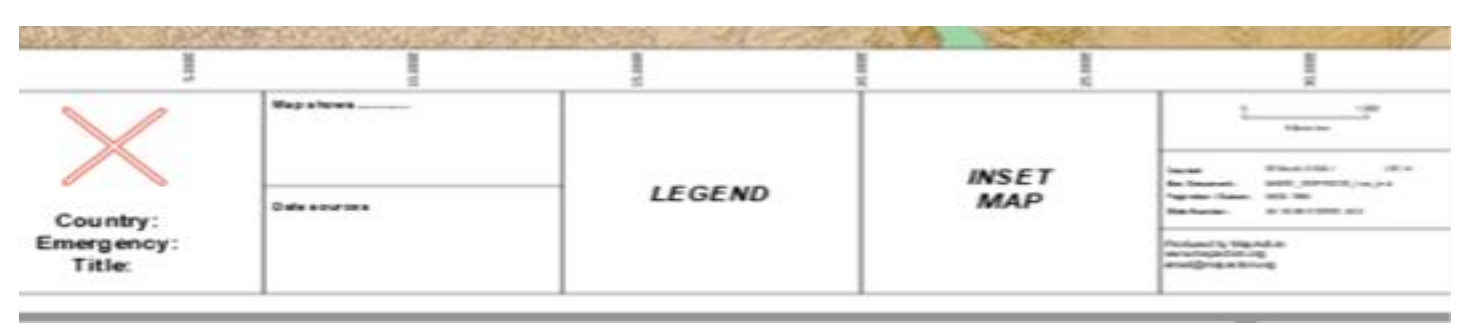

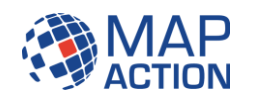

# **Create a new Print Layout**

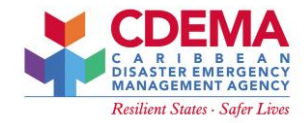

| Q my_project - QGIS |     |         |         |       |             |     |
|---------------------|-----|---------|---------|-------|-------------|-----|
| Proj                | ect | Edit    | View    | Layer | Settings    | Plu |
|                     | Nev | v       |         |       | Ctrl+N      |     |
|                     | Nev | v from  | Templa  | ate   |             | •   |
|                     | Оре | en      |         |       | Ctrl+0      |     |
|                     | Оре | en Froi | m       |       |             | •   |
|                     | Оре | en Rec  | ent     |       |             | •   |
|                     | Clo | se      |         |       |             |     |
|                     | Sav | e       |         |       | Ctrl+S      |     |
|                     | Sav | e As    |         |       | Ctrl+Shift+ | ۲S  |
|                     | Sav | е То    |         |       |             | •   |
|                     | Rev | ert     |         |       |             |     |
|                     | Pro | perties | 5       |       | Ctrl+Shift- | ۲P  |
|                     | Sna | pping   | Options | s     |             |     |
|                     | Imp | ort/Ex  | port    |       |             | •   |
|                     | Nev | v Print | Layout. |       | Ctrl+P      |     |
|                     | Nev | v Repo  | ort     |       |             |     |
| 2                   | Lay | out Ma  | anager  |       |             |     |
|                     | Lay | outs    |         |       |             | •   |

Project > New Print Layout

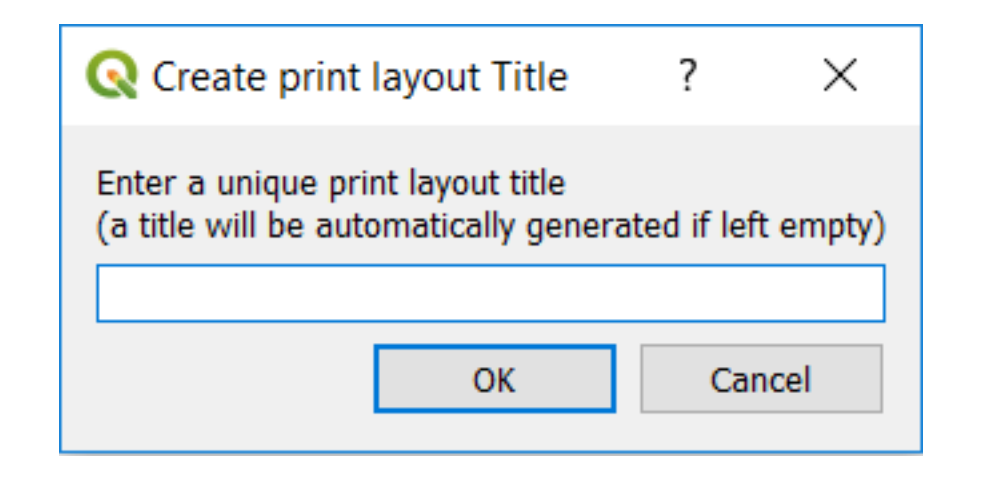

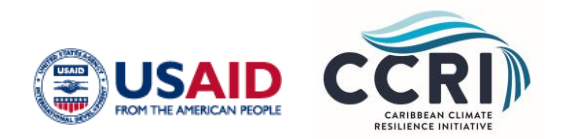

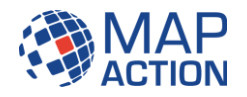

## **New Print Layout**

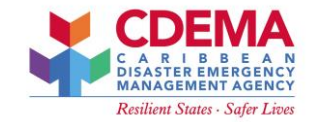

• You have a new blank page to create the map

| Layout Edit View Items Add Item | n Atlas Settings                                            |                               |     |
|---------------------------------|-------------------------------------------------------------|-------------------------------|-----|
|                                 |                                                             |                               |     |
| 🗩 🗩 💯 🎞 🔁 🦷 🖷                   |                                                             |                               |     |
| aftm -40 -20 0                  | 20 40 60 80 100 120 140 160 180 200 220 240 260 280 300 320 | Items Undo History            |     |
|                                 |                                                             | Items                         | ₽×  |
| <u>}</u>                        |                                                             | 💿 🔒 Item                      |     |
| L3 _                            |                                                             | domașe fu                     |     |
|                                 |                                                             |                               |     |
|                                 |                                                             |                               |     |
|                                 |                                                             |                               |     |
| <b>– – –</b>                    |                                                             |                               |     |
|                                 |                                                             | Layout Item Properties Guides |     |
| - 9 <sup>-</sup>                |                                                             | Layout                        | 8 × |
|                                 |                                                             | ▼ General settings            | ^   |
|                                 |                                                             | Reference map                 |     |
| 1 8-                            |                                                             | ▼ Guides and Grid             |     |
|                                 |                                                             | Grid spacing                  |     |
| 100                             |                                                             | 10.00 🖨 mm 👻                  |     |
|                                 |                                                             | Grid offset                   |     |
| - 40                            |                                                             | x: 0.00                       |     |
| -                               |                                                             | y: 0.00                       |     |
|                                 |                                                             | Snap tolerance                |     |
| -                               |                                                             | s px                          |     |
| - 180                           |                                                             | ▼ Export settings             |     |
|                                 |                                                             | Export resolution 300 dpi     |     |
| - 00                            |                                                             | Print as raster               |     |
| ··                              |                                                             | Always export as vectors      |     |
|                                 |                                                             | Save world file               |     |

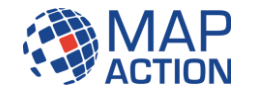

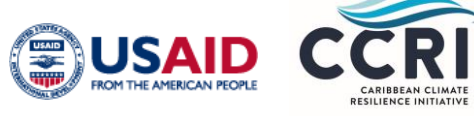

# **Page Properties**

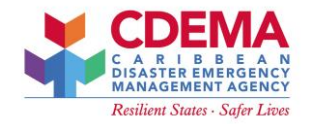

- Right-click on the canvas to change the page's properties
- Here you can change size and orientation

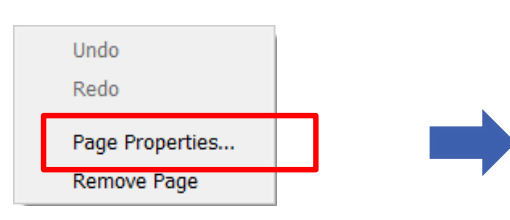

| Item Properties   Page size Size A4  Orientation Landscape  Width 297.000  Height 210.000  Exclude page from exports  Background | Layout    | Item Properties     | Guides     |     |
|----------------------------------------------------------------------------------------------------|-----------|---------------------|------------|-----|
| Page size   Size   A4   Orientation   Landscape   Width   297.000   Height   210.000     Exclude page from exports   Background  | tem Prope | rties               |            | 5 × |
| Size A4   Orientation Landscape  Width 297.000  Height 210.000  Exclude page from exports  Background                            | Page siz  | ze                  |            |     |
| Orientation Landscape   Width 297.000   Height 210.000     Exclude page from exports   Background                                | Size      | A4                  |            | • 🗣 |
| Width 297.000  Height 210.000  Exclude page from exports  Background                                                             | Orientat  | ion Landscape       |            | • 🗐 |
| Height     210.000       Exclude page from exports       Background                                                              | Width     | 297.000             | <b>•</b>   |     |
| Exclude page from exports                                                                                                    | Height    | 210.000             | <b>₽</b> ( |     |
| Background                                                                                                    | Exclud    | e page from exports | e.         |     |
|                                                                                                    | Backgroun | d                   |            |     |

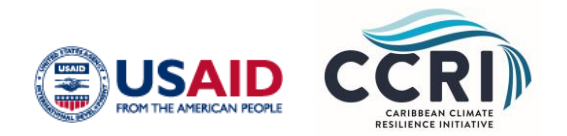

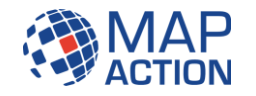

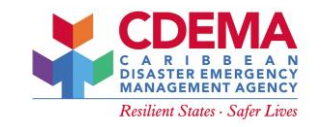

#### Contents

- 🕛 🔹 Pan layout
  - Zoom on the print layout
- Select / move item
- Move content for the selected item on the print layout
- Edit nodes for example the nodes of an arrow
- Add New Map tool will add your current map
  - Adds a picture (eg. a logo) to the print composer
- Add title and other text info (data sources)

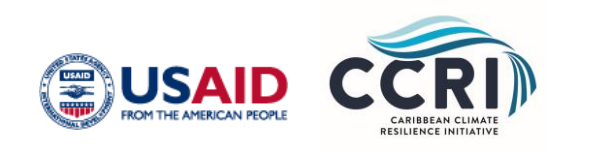

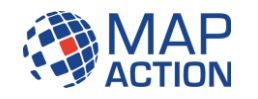

# **Print Layout tools**

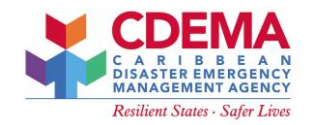

- Add legend (for the layers in the map) to print layout
  - Add scale bar (for the current map) to print layout
  - Add a shape rectangle, ellipse or triangle
    - Add an arrow
    - Add a polygon / polyline
    - Add HTML

Ę

Add an attribute table

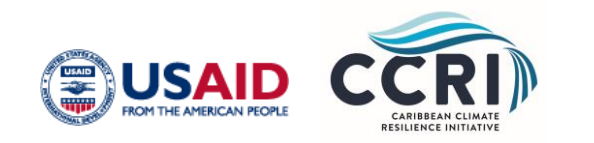

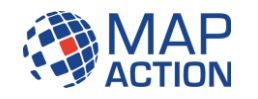

#### **Print Layout - Items**

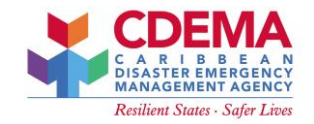

- Map
- Title
- Legend
- Scale bar
- North arrow
- Publication date
- Data sources
- Overview map

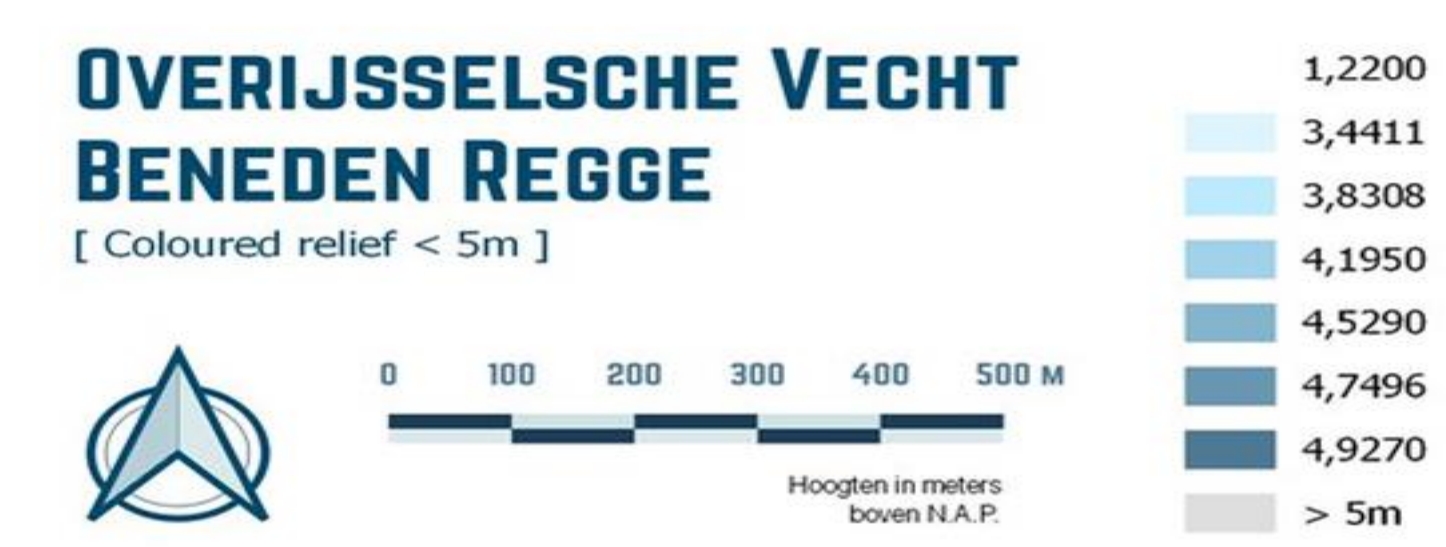

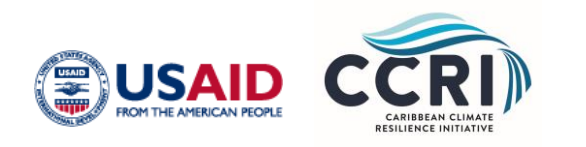

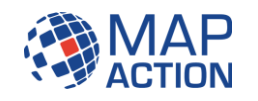

## **Print Layout – Items**

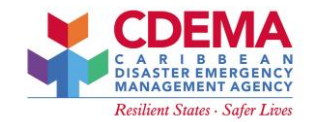

- Items added to map will appear in the Items section
- Option to set the visibility
- Option to 'lock' your item
- Right-click for Item Properties

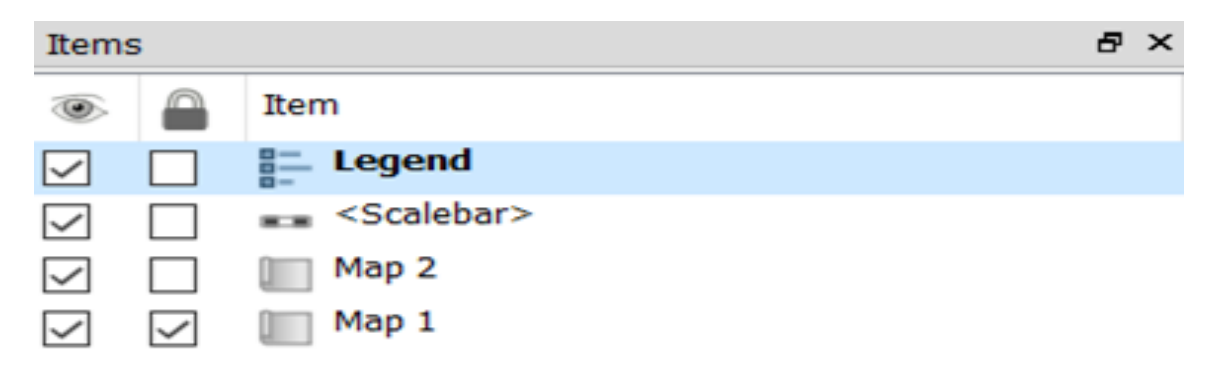

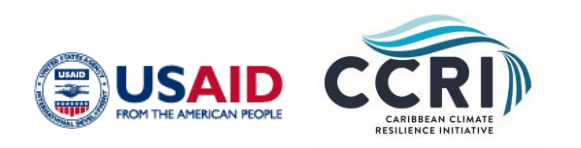

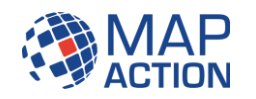

## **Item Properties**

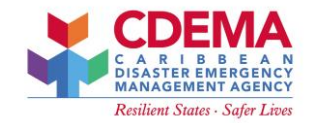

- Properties to be set depends on the item:
- Legend properties title, alignment, legend items
- Scale bar: style and units
- Map scale, rotation
- Shapes: style

| Item Properties |                 |   |
|-----------------|-----------------|---|
| Legend          |                 |   |
| ▼ Main proper   | ties            | ^ |
| Title           |                 |   |
| Title alignment | Left 🗸 🗸        |   |
| Мар             | Map 2 -         |   |
| Wrap text on    |                 |   |
| Resize to fit   | contents        |   |
| ▼ Legend item   | s               |   |
| Auto update     | Update all      |   |
| ✓ ° Settle      | ements          |   |
| •               | 21 - 6176       |   |
|                 | 6176 - 22075    |   |
|                 | 22075 - 47885   |   |
|                 | 47885 - 145018  |   |
|                 | 145018 - 583958 |   |
| Admir           | ) boundaries    |   |

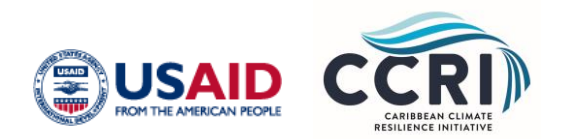

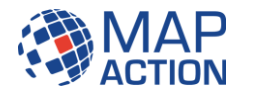

#### **Export Map**

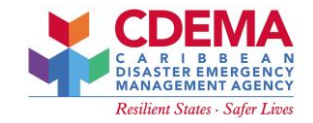

- Export settings can be set in the Layout panel
- DPI 300 dpi is needed for print quality
- Select Layout > Export as Image / SVG / PDF

| Layout                                     | Item Properties                | Guides   |          |   |   |  |  |
|--------------------------------------------|--------------------------------|----------|----------|---|---|--|--|
| Layout                                     |                                |          |          | 8 | × |  |  |
| <ul> <li>Gener</li> <li>Referen</li> </ul> | ral settings<br>ce map 🔲 Map 1 |          | •        |   | ^ |  |  |
| ▼ Guide<br>Grid spa                        | s and Grid                     |          |          |   |   |  |  |
| 10.00                                      |                                | <b>•</b> | mm 👻     |   |   |  |  |
| Grid offs                                  | set                            |          |          |   |   |  |  |
| x: 0.00                                    | x: 0.00                        |          |          |   |   |  |  |
| y: 0.00                                    |                                |          |          |   |   |  |  |
| Snap to                                    | lerance                        |          |          |   |   |  |  |
| 5 px                                       |                                |          | <b>•</b> |   |   |  |  |
| ▼ Expor                                    | t settings                     |          |          |   |   |  |  |
| Export n                                   | esolution                      |          | 300 dpi  |   |   |  |  |
| Print as raster                            |                                |          |          |   |   |  |  |
| Always export as vectors                   |                                |          |          |   |   |  |  |
| Save                                       | e world file                   |          |          |   |   |  |  |

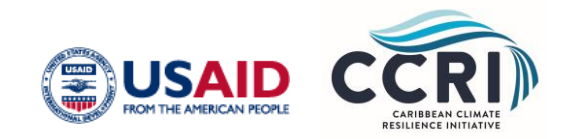

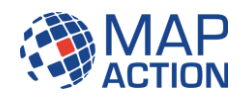

#### **Print Layout - Output**

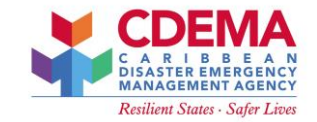

Jamaica settlements

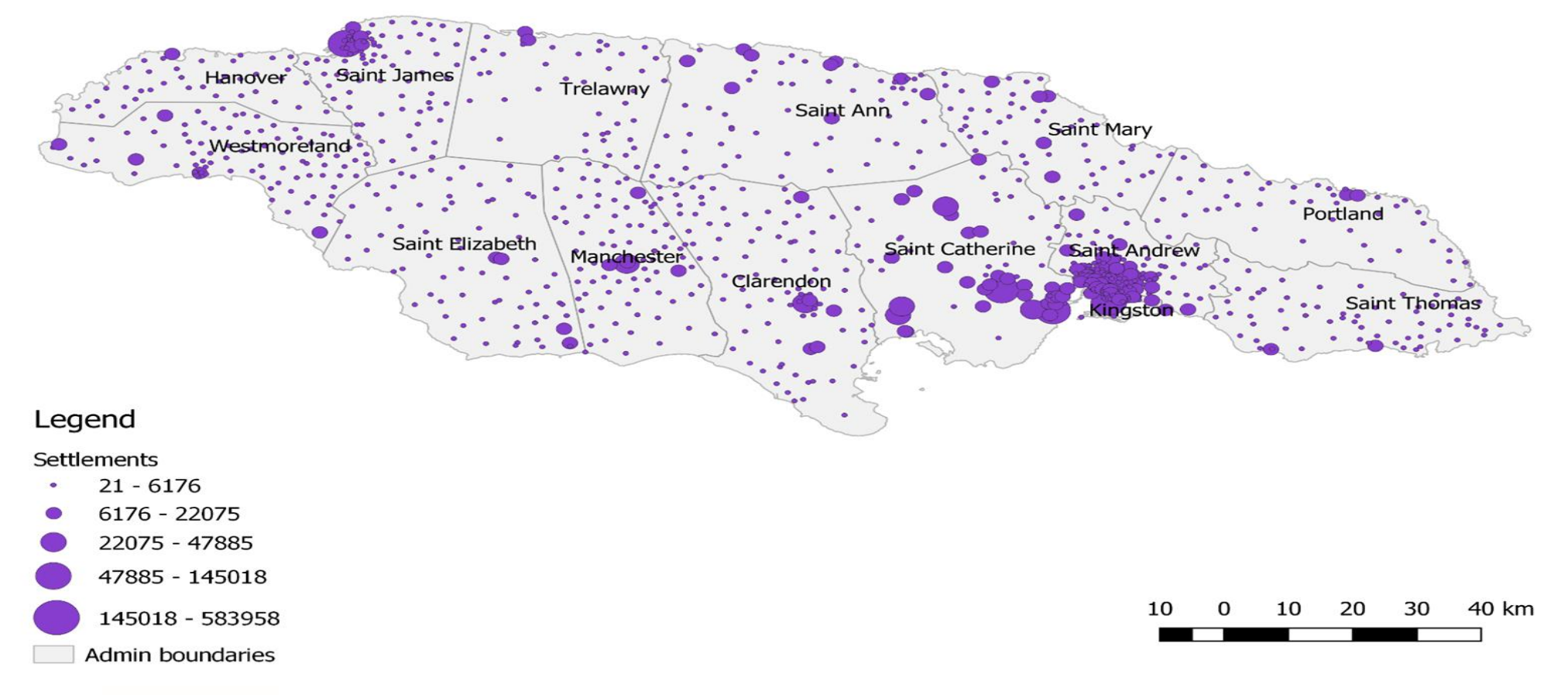

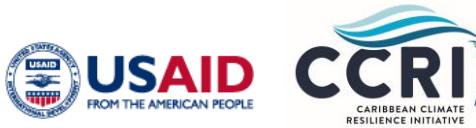

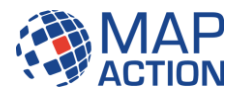

#### Print Layout - Save & Load

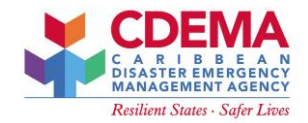

- Save Print Layout Layout > Save Project
- Load saved project Project > Layout Manager

| Layo               | out                                                | Edit                                        | View                            | Items | Add Item | Atlas | Se |  |
|--------------------|----------------------------------------------------|---------------------------------------------|---------------------------------|-------|----------|-------|----|--|
|                    | Sa                                                 | ve Proj                                     | ject                            |       | Ctrl+:   | S     |    |  |
|                    | Ne<br>Du<br>De<br>Lay                              | w Layo<br>plicate<br>lete La<br>yout Ma     | ut<br>Layout.<br>yout<br>anager |       | Ctrl+    | N     |    |  |
|                    | Layouts  Layout Properties Rename Layout Add Pages |                                             |                                 |       |          |       |    |  |
| <u> </u>           | Ad<br>Sa                                           | Add Items from Template<br>Save as Template |                                 |       |          |       |    |  |
| <b>₽</b><br>₩<br>₩ | Export as Image<br>Export as SVG<br>Export as PDF  |                                             |                                 |       |          |       |    |  |

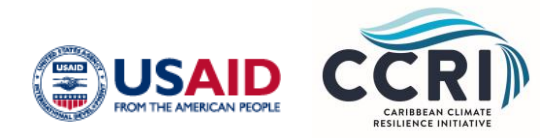

| Proj | ect | Edit    | View    | Layer | Settings     | Plugir  |  |  |
|------|-----|---------|---------|-------|--------------|---------|--|--|
|      | Nev | N       |         |       | Ctrl+N       | L       |  |  |
|      | Nev | v from  | Templa  | ate   |              | •       |  |  |
|      | Оре | en      |         |       | Ctrl+0       |         |  |  |
|      | Оре | en Froi | m       |       |              | - F - F |  |  |
|      | Оре | en Rec  | ent     |       |              | • -     |  |  |
|      | Clo | se      |         |       |              |         |  |  |
|      | Sav | /e      |         |       | Ctrl+S       |         |  |  |
|      | Sav | /e As   |         |       | Ctrl+Shift+S |         |  |  |
|      | Sav | е То    |         |       |              | -       |  |  |
|      | Rev | /ert    |         |       |              |         |  |  |
|      | Pro | perties | 5       |       | Ctrl+Shift   | +P      |  |  |
|      | Sna | apping  | Options |       |              |         |  |  |
|      | Imp | oort/Ex | port    |       |              | •       |  |  |
|      | Nev | v Print | Layout. |       | Ctrl+P       |         |  |  |
|      | Nev | v Repo  | ort     |       |              |         |  |  |
| 2    | Lay | out Ma  | nager   |       |              |         |  |  |
|      | Lay | outs    |         |       |              | •       |  |  |

| 🖄 Layout Man                                          |              |         |        |  |  |
|-------------------------------------------------------|--------------|---------|--------|--|--|
| Jamaica Settlements                                   |              |         |        |  |  |
|                                                       |              |         |        |  |  |
| Show                                                  | Duplicate    | Remove  | Rename |  |  |
| <ul> <li>New from te</li> <li>Empty layout</li> </ul> | mplate       |         | Create |  |  |
|                                                       |              |         |        |  |  |
| Open template                                         | directory Us | ser Def | ault   |  |  |
|                                                       |              | Close   | Help   |  |  |

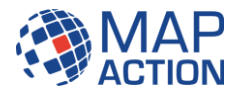

# Conclusion

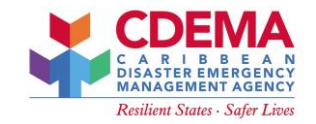

- Looked at creating a map output
- Included looking at:
- Map elements
- Print Layout

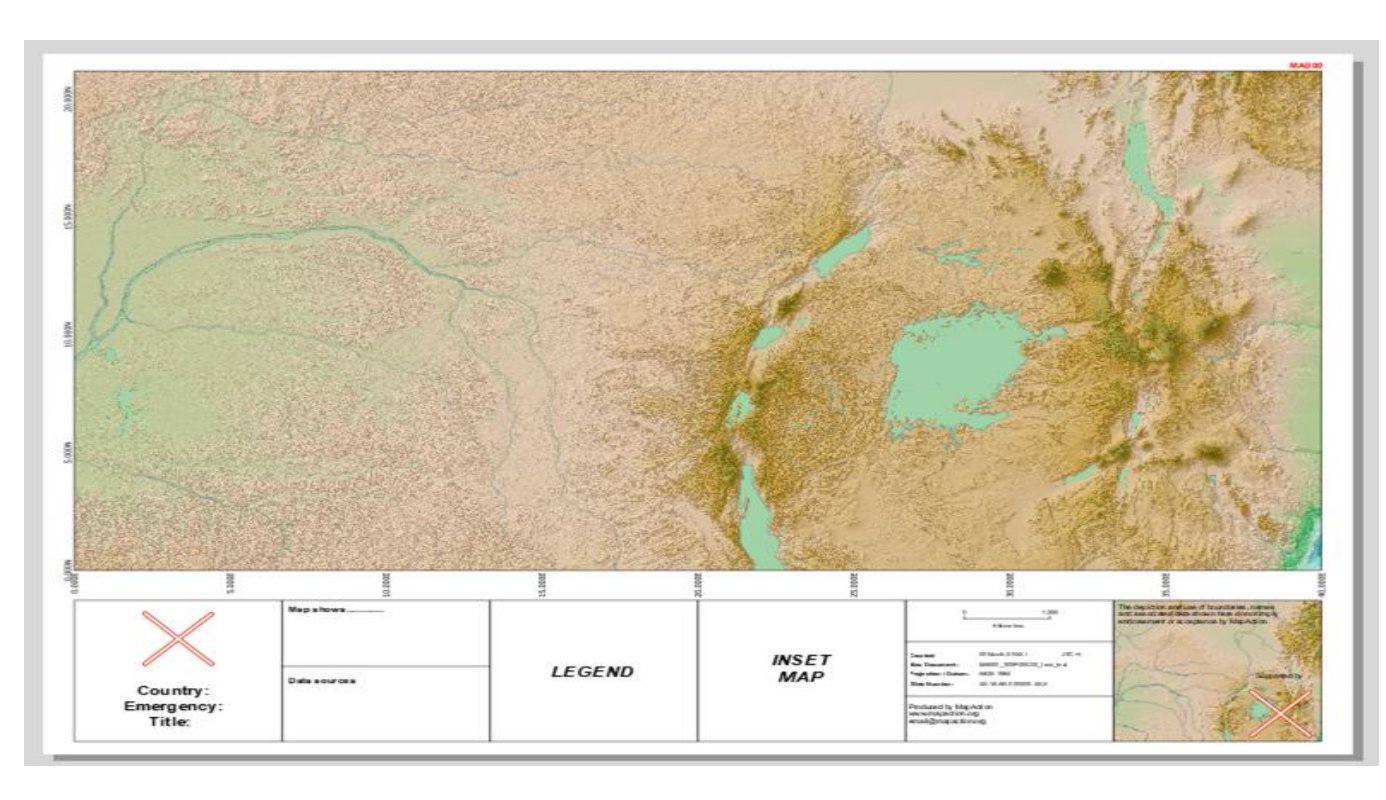

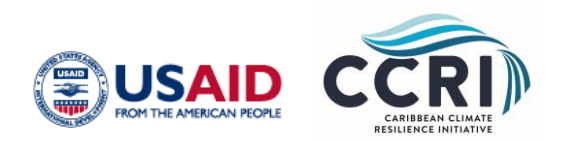

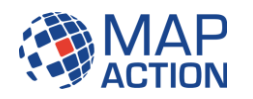

#### This programme is gratefully supported by

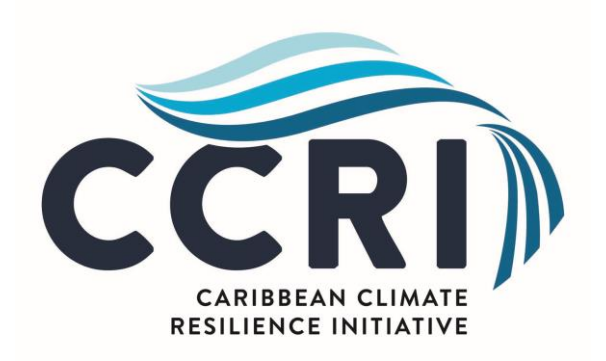

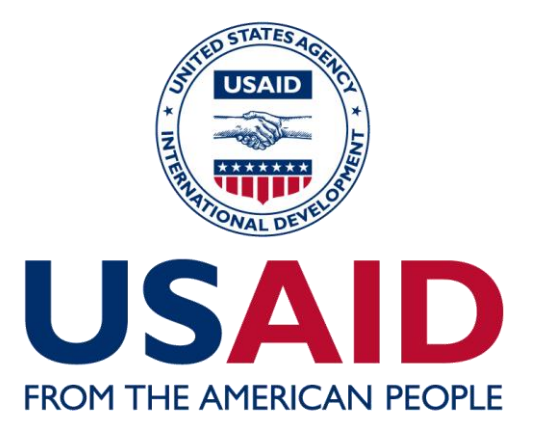

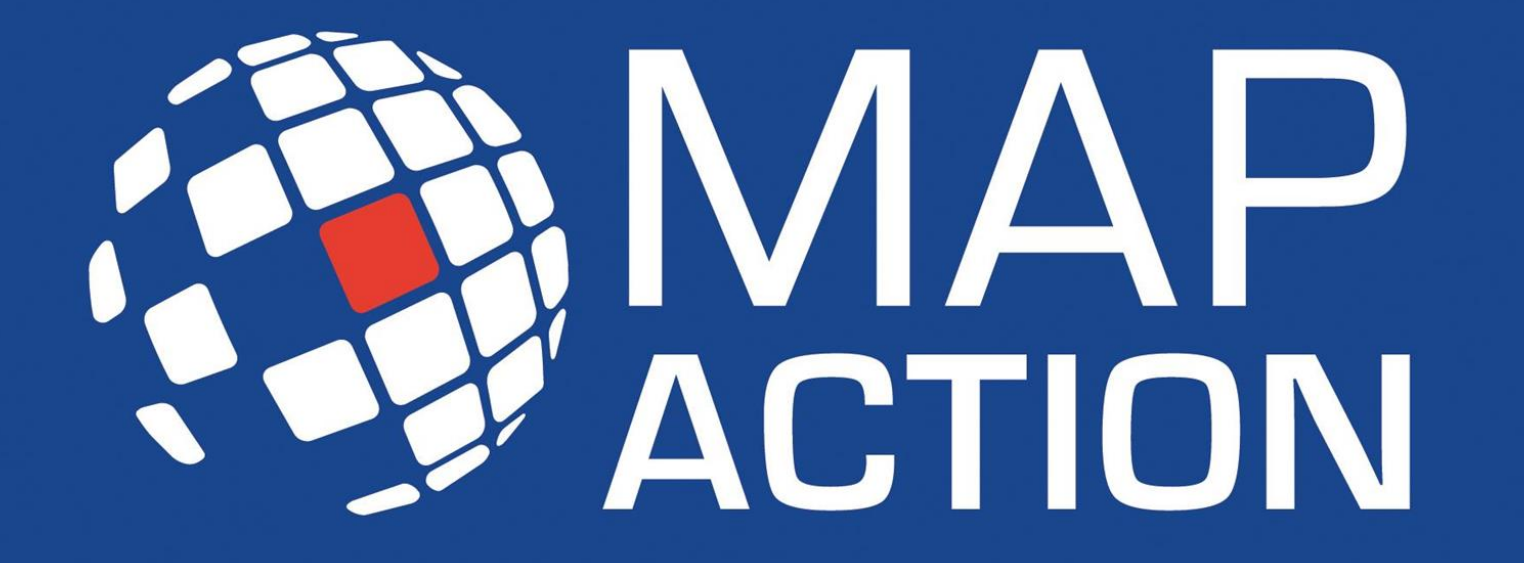

mapaction.org